臺灣工藝 競 賽報 名 流 程 操 作手 册 1/18

### 報名活動流程:

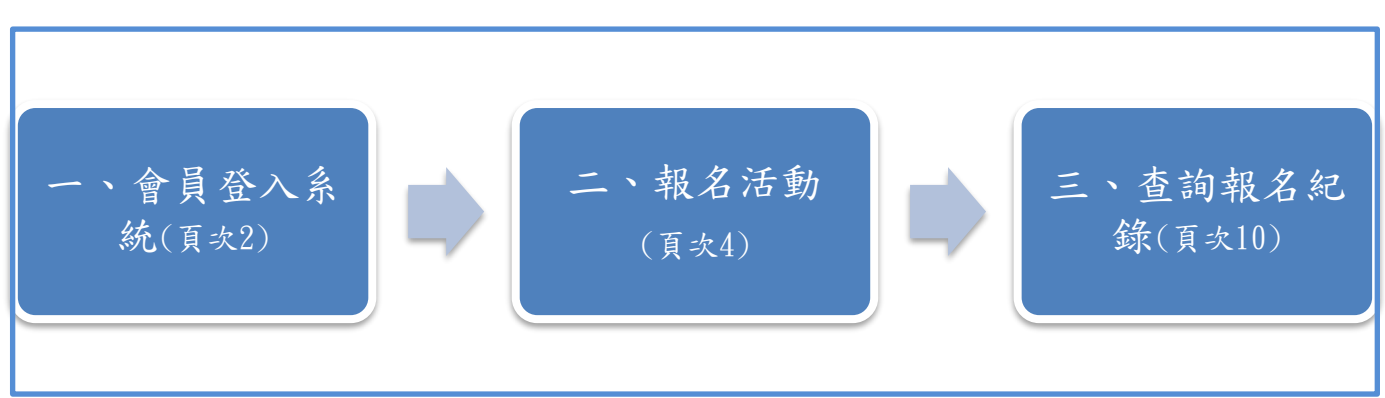

### 一、報名流程

步驟1:會員登入系統。

1) 查詢國立臺灣工藝研究發展中心藝文活動網址。

2) 直接瀏覽網址 <u>https://event.culture.tw/NTCRI</u>,或是由搜尋引擎中搜尋

[工藝競賽報名]關鍵字。

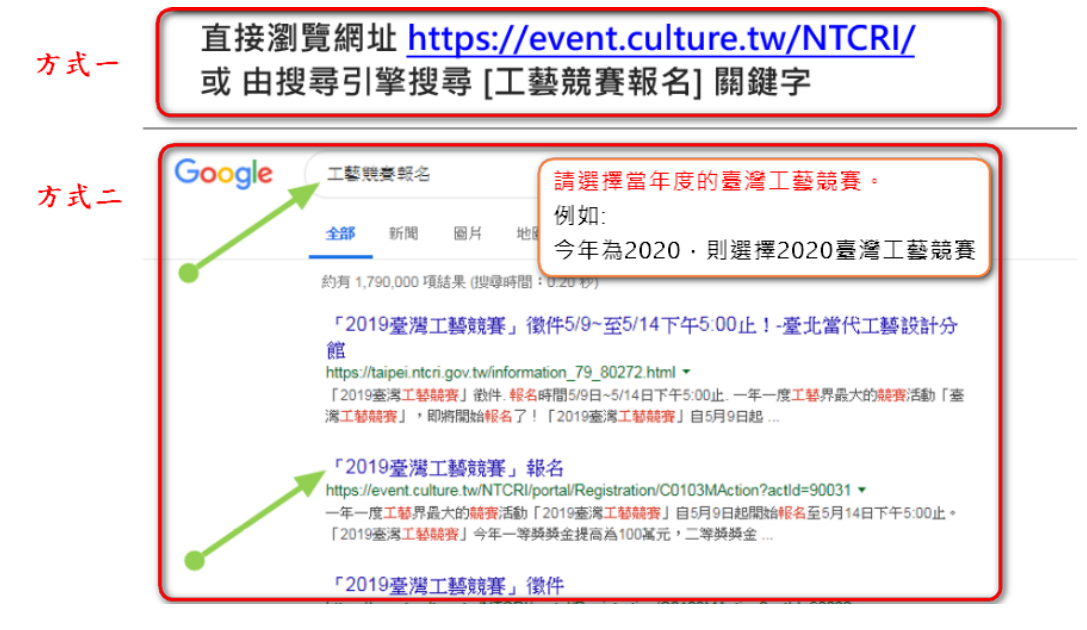

3) 進到國立臺灣工藝研究發展中心藝文活動後,點選【會員專區】。

| W 國立台灣工藝研究發展中山 藝文活動平台                                                                                                    |                       | 2020/03/2<br>如有切换:         | 20 10:15:27<br>分頁或需取得最前   | GMT+8:00<br>新時間,請按F5                       |
|----------------------------------------------------------------------------------------------------|-----------------------|----------------------------|---------------------------|--------------------------------------------|
| 會員專區 重要公告 我要報名 活動查詢                                                                                                    | 熱門活動                  | 活動回顧                       | 導覽預約                      | 我的記錄                                       |
|                                                                                                    | A 9 A                 | Wellend                    |                           |                                            |
| 4) 輸入[會員帳號]、[會員密碼]、[驗證4                                                                                                    | 碼]後點i                 | 巽 登入                       | 0                         |                                            |
| (備註)如果您尚未有會員中心帳號,請依                                                                                                    | [照手冊]                 | P.13 進                     | 行註冊                       | 0                                          |
|                                                                                                    |                       | 回到[國立臺灣]                   | 工藝研究發展中心(藝                | (文活動平台)]                                   |
|                                                                                                    |                       |                            |                           |                                            |
| <u>又</u> 全一一一一一一一一一一一一一一一一一一一一一一一一一一一一一一一一一一一一                                                                                                    | 個人                    | <u>資料管理</u> >              | 整合網站~                     | 公告 >                                       |
| <u>又</u> 全一一一一一一一一一一一一一一一一一一一一一一一一一一一一一一一一一一一一                                                                                                    | 個人                    | 資料管理 ><br>會員登              | 整合網站~                     | 公告 ~                                       |
| <b>藝 文 會 員 中 ペ</b><br>──已加入文化部藝文會員中心網站──                                                                                                    | 個人<br>mlikevai        | 資料管理 ∨<br><b>會員登</b>       | 整合網站 ~<br>入               | 公告 ~                                       |
| 蔡文會員中心 ──已加入文化部藝文會員中心網站──                                                                                                    | 個人<br>mlikevai        | 資料管理 ~<br>會員登              | 整合網站 ><br>入               | 公告~                                        |
| 基文會員中心網站         一已加入文化部藝文會員中心網站         ●こののでは、「「」」」         ●こののでは、「」」」         ●こののでは、「」」」         ●こののでは、「」」」         ●こののでは、「」」」         ●こののでは、「」」」         ●こののでは、「」」」         ●このののでは、         ●このののでは、         ●このののでは、         ●このののでは、         ●こののののでは、         ●こののののでは、         ● こののののののののでは、                                                                                                    | 個人<br>mlikevai        | 資料管理 ~<br>會員登              | 整合網站 ~<br>入               | 公告 ~                                       |
| 整文會員中心<br>一已加入文化部藝文會員中心網站—<br>に<br>に<br>し<br>に<br>し<br>に<br>し<br>に<br>し<br>に<br>し<br>に<br>し<br>に<br>し<br>に<br>し<br>に<br>し<br>に<br>し<br>に<br>し<br>に<br>し<br>に<br>し<br>に<br>の<br>の<br>の<br>の<br>の<br>の<br>の<br>の<br>の<br>の<br>の<br>の<br>の                                                                                                    | 個人<br>mlikevai<br>688 | 資料管理 ∨ 會員登                 | 整合網站 ><br>入               | 公告~<br>公告~<br>②<br>②                       |
| 整文會員中心<br>一已加入文化部藝文會員中心網站—<br>一已加入文化部藝文會員中心網站—<br>「Culture<br>」<br>「Culture<br>」<br>「<br>「<br>「<br>「<br>「<br>「<br>「<br>「<br>「<br>「<br>「<br>「<br>「 | 個人<br>mlikevai<br>688 | 資料管理 ∨ 會員登 ○ ○ ○ ○ ○ ○ ○ ○ | 整合網站 ~<br>入<br>記帳號/密碼   ) | 公告 ~<br>公告 ~<br>○<br>○<br>□<br>○<br>□<br>○ |

### 5)成功登入後,畫面跳到【我的紀錄】項目,且右上角會顯示會員名 稱。

| 會員專區       重要公告       我要報名       活動查詢       熱門活動       活動回顧       導覧預約       我的記錄         我的記錄       首具 >我本期的報名記錄       第二 。 你好!) 查出       查出         預動報名直詢       個件問題。 <t< th=""><th colspan="6">₩ 國立告達工藝研究發展中心 鐵文活動平台</th><th>10:26:5<br/>分頁或需取得:</th><th>G (1)<br/>5 GMT+8<br/>最新時間,講技</th><th><b>?</b><br/>:00<br/>F5</th><th></th></t<> | ₩ 國立告達工藝研究發展中心 鐵文活動平台 |           |         |          |      |      | 10:26:5<br>分頁或需取得: | G (1)<br>5 GMT+8<br>最新時間,講技 | <b>?</b><br>:00<br>F5 |    |
|----------------------------------------------------------------------------------------------------|-----------------------|-----------|---------|----------|------|------|--------------------|-----------------------------|-----------------------|----|
| 我的記錄       首員 >我本期的報名紀錄       第 (你好明) 登出]         活動報名查詢       (你件證選~)         我要報到       報名序號 報名日期 活動名稱 活動場次 開始日期 活動時間 錄取狀態 繳費狀態 億相 取消         我有興趣的課程       6         預約申請查詢       日時週面         問卷調查                                                                                                    |                       | 員專區 重要公告  | 我要報名    | 活動查詢     | 熱門活動 | 活動回顧 | 導覽預約               | 1 我的記                       |                       |    |
| 活動報名查詢       條件篩選•         我要報到       報名序號 報名日期 活動名稱 活動場次 開始日期 活動時間 錄取狀態 繳費狀態 儉祖 取消          我有興趣的課程       查無資料!         導覽申請查詢       日時週面         問卷調查       日日                                                                                                    | 我的記錄                  | 首頁 > 我本期的 | 的報名紀錄   |          |      |      | 菜」憲                | 你好!![登                      | ±]                    |    |
| 我要報到     報名序號 報名日期 活動名稱 活動場次 開始日期 活動時間 錄取狀態 繳費狀態 檢視 取消       我有興趣的課程     查無資料!       導覽申請查詢       預約申請查詢       問卷調查                                                                                                    | 活動報名查詢                | 條件篩選▼     |         |          |      |      |                    |                             |                       |    |
| 我有興趣的課程         查無資料!           導覽申請查詢            預約申請查詢            問卷調查                                                                                                    | 我要報到                  | 報名序號 幕    | 服名日期 活動 | 的名稱 活動場次 | 開始日期 | 活動時間 | 錄取狀態               | 繳費狀態                        | 檢視                    | 取消 |
| 導覽申請查詢 預約申請查詢 問卷調查                                                                                                    | 我有興趣的課程               | 查無資料!     |         |          |      |      |                    |                             |                       |    |
| 預約申請查詢           問卷調查                                                                                                    | 導覽申請查詢                |           |         |          |      |      |                    |                             |                       |    |
| 問巻調査                                                                                                    | 預約申請查詢                |           |         |          |      |      |                    |                             |                       |    |
|                                                                                                    | 問卷調查                  |           |         |          |      |      |                    |                             |                       |    |

地址:54246南投縣草屯鎮中正路573號|電話:+886-49-2334141 最佳瀏覽狀態:Internet Explorer 9.0 以上版本/螢幕解析度1024x768 隱私權及安全政策宣示|著作權聲明

### 步驟2: 報名臺灣工藝競賽活動。 1) 點選【我要報名】

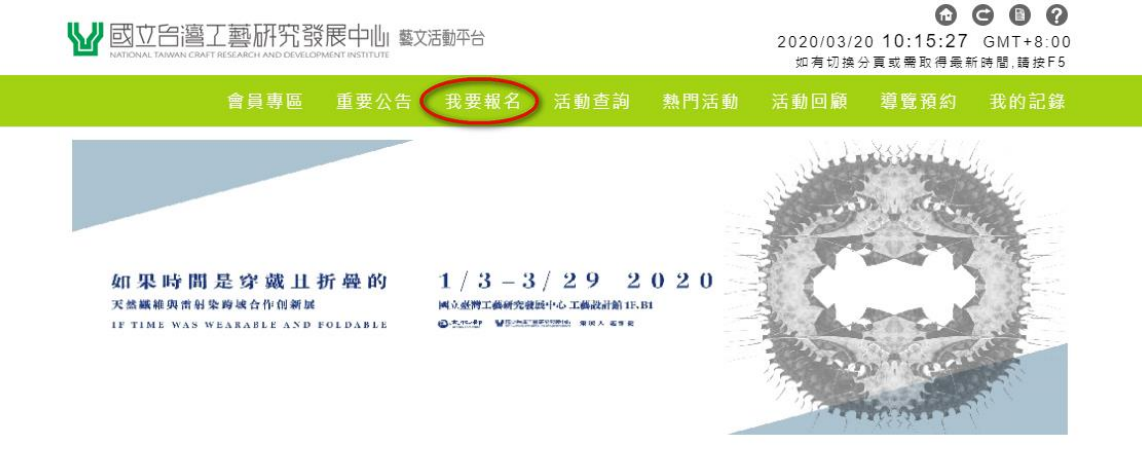

活動分類

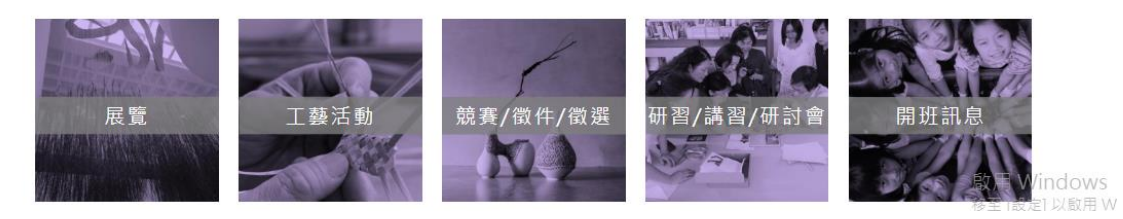

2) 搜尋活動『臺灣工藝競賽』後,點選活動名稱或活動圖片可查看活動名細。

| 尋找活動時間   | 首頁 > 我要報名                                                                  |
|----------|----------------------------------------------------------------------------|
| 搜尋活動     | 排序方式:活動開始時間   最新刊登   報名時間                                                  |
| 起始日期     | 千前:::::::::::::::::::::::::::::::::                                        |
| 結束日期     | 2/16 2/16 200 ¥ ¥<br>♥ 活動地點 地點詳如內頁                                         |
|          |                                                                            |
| 送出       | ■ 活動簡介 「手路x新徑:工藝職人創新之路<br>用: 4000 + 100 MARE BUTHING + 100 Addate Marching |
| 活動分類     | 展了相山本5元日勤,市场100% Le<br>春雄探訪品牌,探索職人領域所創<br>預約2000                           |
| 展覽與競賽    | 建时秘密大                                                                      |
| 展覽       | 「今」「人」別「別」の「「一」」「0020高級工業業業                                                |
| 活動訊息     |                                                                            |
| 工藝活動     | ♀ 活動地點 臺北當代工藝設計分館                                                          |
| 競賽/徵件/徵選 | ● 活動時間 ~                                                                   |
| 開班訊息     | ■活動館介 年度工藝界最大競賽活動「2020臺<br>灣工藝競賽」自5月6日起開始報名                                |
| 分館訊息     | 至5月20日中午12:00止。今年                                                          |
| 苗栗分館     | 臺灣上藝脫費 我要報名                                                                |

3)活動名細中會顯示活動內容介紹、報名須知及簡章下載等資訊。

| 4) 確認報名 | 『臺灣工藝競賽活動』, | 點選報名。 |
|---------|-------------|-------|
|---------|-------------|-------|

| ₩ 國立台灣工藝研究發<br>NATIONAL TANYAN CRAFT RESEARCH AND DEVELOP                                                                                                    | 2020/03/<br>如有切接                       | 23 10:05:41 (<br>分頁或需取得最新B    | ● 📳 <b>?</b><br>GMT+8:00<br>専闇,請按F5 |      |      |  |  |  |
|----------------------------------------------------------------------------------------------------|----------------------------------------|-------------------------------|-------------------------------------|------|------|--|--|--|
| 會員專區                                                                                                    | 重要公告 我要報名                              | 活動查詢 熱門活動                     | 活動回顧                                | 導覽預約 | 我的記錄 |  |  |  |
| 2020臺灣工藝競賽                                                                                                    |                                        |                               |                                     |      |      |  |  |  |
| Compared to the second second |                                        |                               |                                     |      |      |  |  |  |
| 場汉資科                                                                                                    |                                        |                               |                                     |      |      |  |  |  |
| 場交                                                                                                    | 報名期間                                   | 場地                            | 名額                                  | 報名   |      |  |  |  |
| 2020臺灣工藝競賽                                                                                                    | 2020/03/19 00:00<br>~ 2020/05/20 12:00 | ♀ 臺北當代工藝<br>設計分館              | -                                   |      |      |  |  |  |
| ▲ 主辦單位: 國立臺灣工藝研究發展中心 按報名                                                                                                    |                                        |                               |                                     |      |      |  |  |  |
| 🗊 (聯絡資訊: 報名如有問題詞                                                                                                    | 青將截圖寄至ccp@ntcri.go                     | ov.tw / 聯絡電話 <b>:02-2</b> 388 | -7066*118 <u>∓</u>                  | 小姐   |      |  |  |  |

5) 確認同意書內容,勾選"我已完全閱讀並同意以上內容",再點選 我同意。

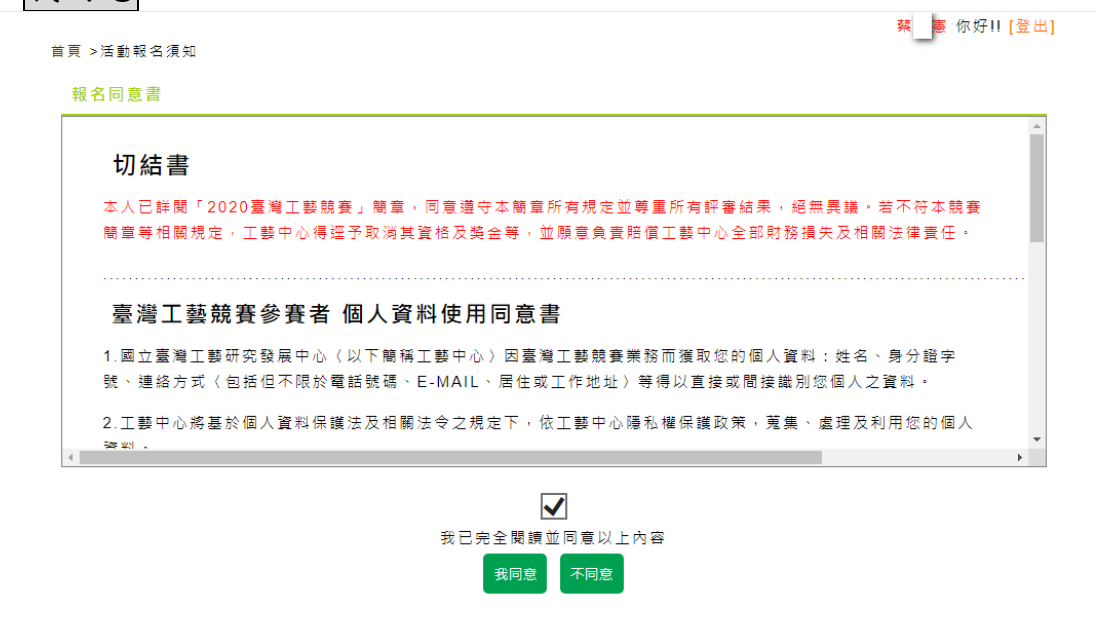

6) 填寫報名表內容,各欄位請確實填寫,確認無誤後,請點選確定報 名。(\*為必填)

活動資料

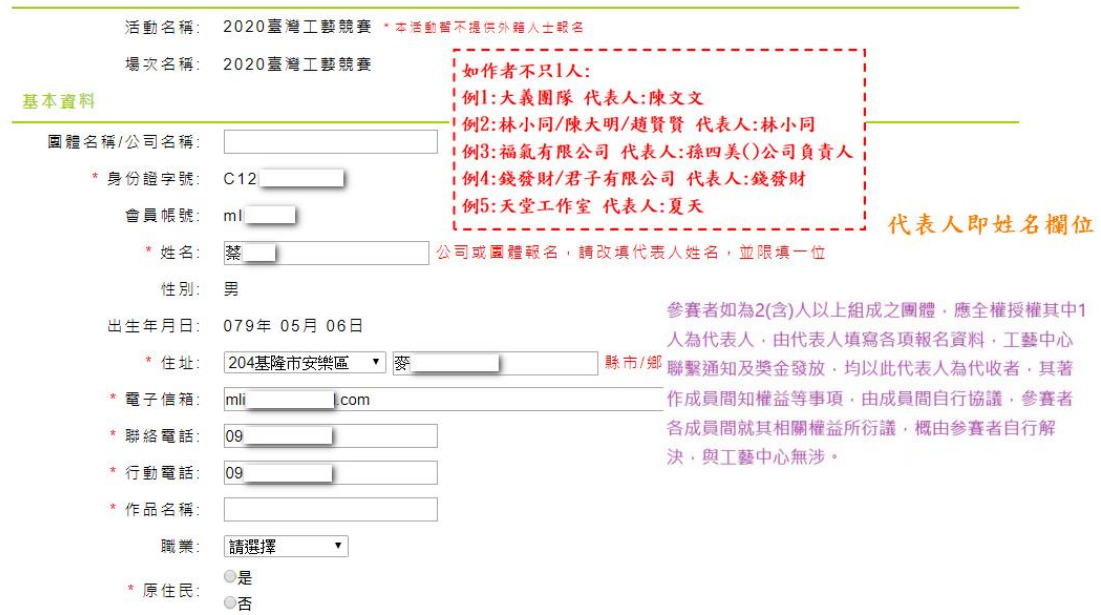

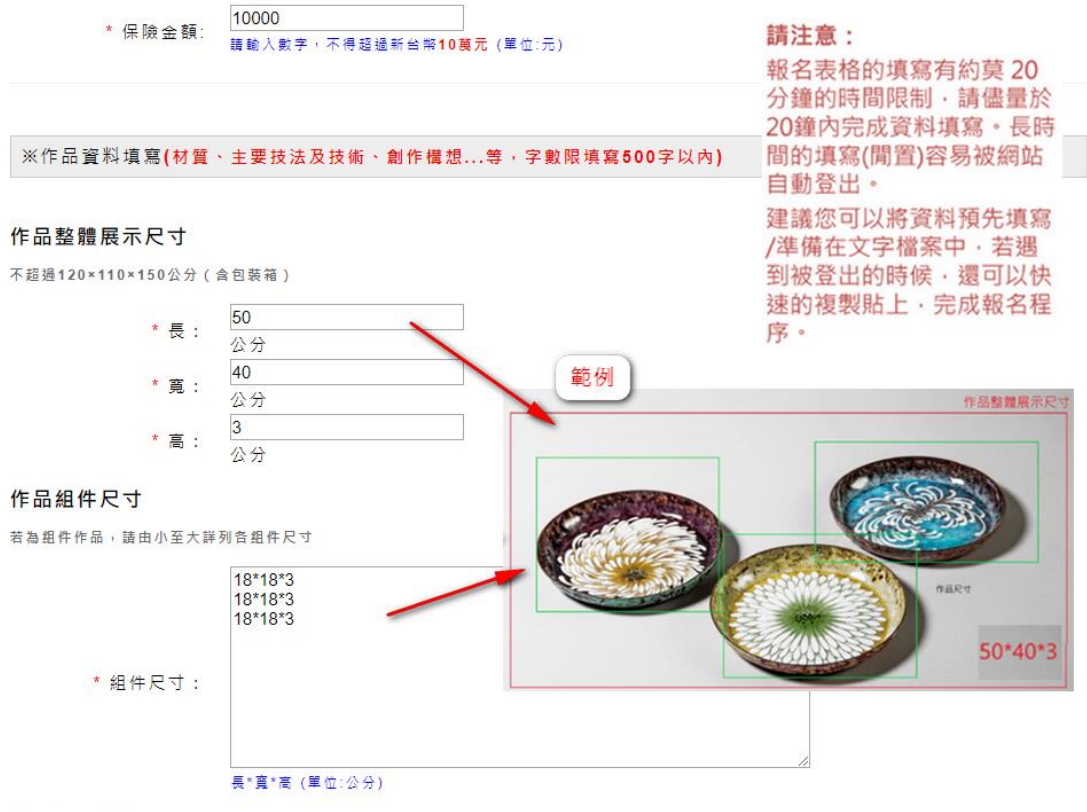

#### 作品尺寸分類

與整體尺寸最接近且不超過之尺寸分類(長\*寬)

| 60(cm)*60(cm)                                    |   |
|--------------------------------------------------|---|
| * ⑦·頬:  例:長*寬=70(cm)*80(cm) ,請選擇【90(cm)*90(cm)】選 | 項 |
| * 陳列方式: ──般平臺▼                                   |   |
| * 是否須插座:<br>◎ <b>无</b>                           |   |

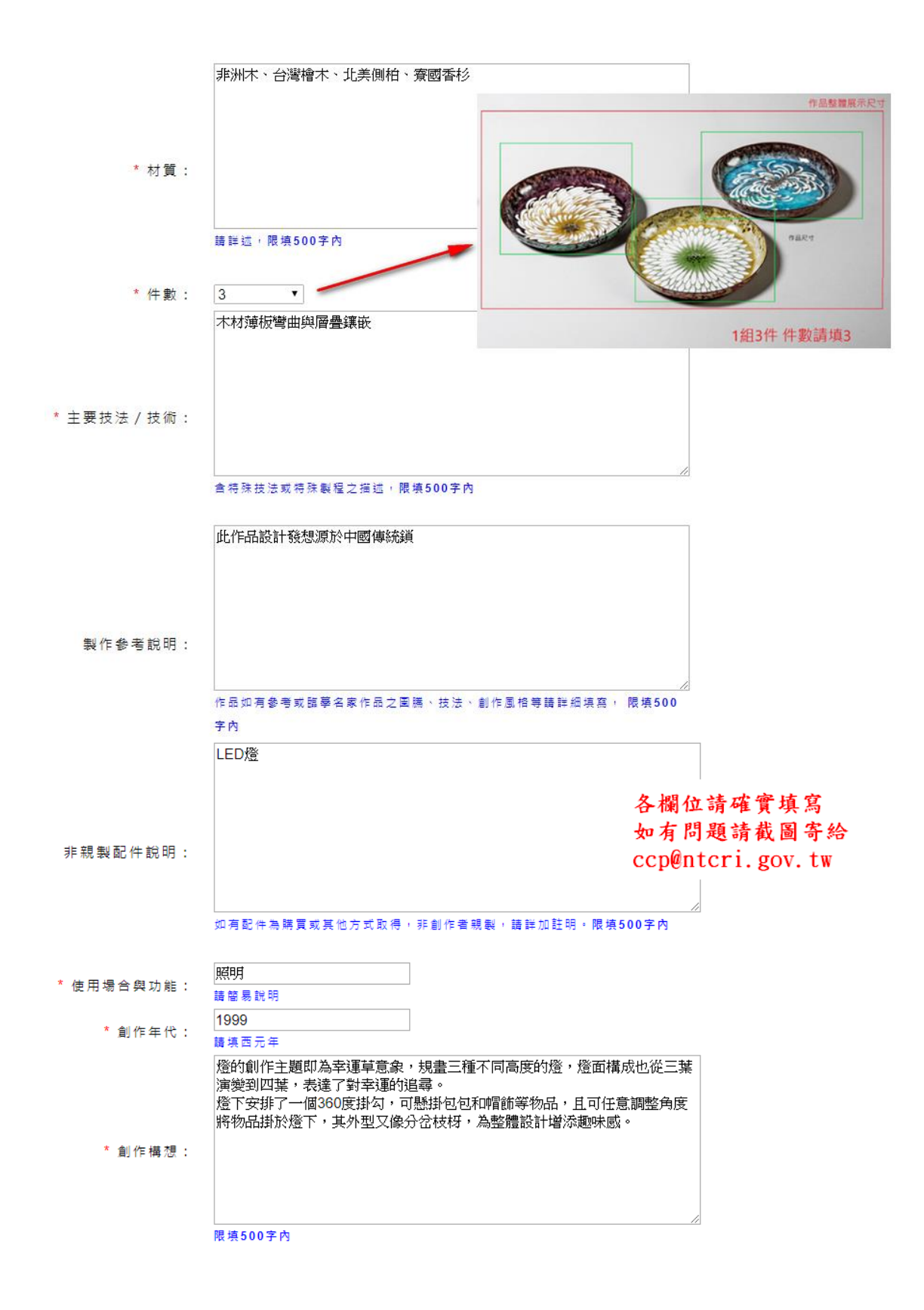

| ※注意:          |                          |                                                                                                    |                              |
|---------------|--------------------------|----------------------------------------------------------------------------------------------------|------------------------------|
| 1.填寫內容請勿出現作者相 | 目關可辨識特徵(例如:姓名丶品牌符號與作者肖像會 | 毎)。                                                                                                    |                              |
| 2.内容刊印時,主辦單位7 | 与節 略 權 ·                 |                                                                                                    |                              |
| * 作品圖檔(一):    | 選擇檔案 A0069新園系列.jpg       | 夏際作品拍攝之作品照片,豊質務必清晰,<br>乍品原作實體拍攝,不得使用影像修圖軟體<br>厚張照片描案九為4MB(4096KB)以下,)<br>;<br>(◎00dpi以上。                                                                                                    | 圖片(jpg)<br>修編作<br>解析度至<br>×  |
| 作品圖檔(二):      | 選擇檔案未選擇任何檔案              | ← → = ↑ 🖡 → 本種 → 下館                                                                                                    | ◇ ひ 必要下数                     |
| 作品圖檔(三):      | 選擇檔案 未選擇任何檔案             | 组合管理 · 新增度科文<br>图 文件 · /                                                                                                    | ■ • <b>□ 0</b>               |
| 作品圖檔(四):      | 選擇檔案未選擇任何檔案              |                                                                                                    | 0                            |
| * 驗證碼:        | 語言構成                     | CO190/31     C3190/31     C3190/31     C31     C150     C150     C15     C15 | 1-2<br>1-2<br>A0009RE h.5j-1 |
|               | 若無法辨識圖像內容時,可點圖像更換新的驗證    | 全 研病 編載名稱(N): A0069問題系列                                                                                                    | ~ 所有協変 ~                     |
|               |                          |                                                                                                    | 関款(O) ▼ 取満                   |
|               | 確定報名                     |                                                                                                    |                              |

7) 報名成功後畫面顯示報名完成通知。

蔡尚憲 君 您好:

感謝您報名2020臺灣工藝競賽活動!

你的報名編號:0424200004,

您的作品名稱:,

若要查詢您填寫的資料可至 http://210.61.47.216/CHCSEC/portal/FrontM nonLoginKey=c0bd1023ea0be241e6272dc0d 進行查看!

報名期間內皆可修改,取消

通過初選名單預計2020年7月13日前(以官網公 告時間為準)公告於

臺北當代工藝設計分館官網 /臺灣工藝競賽/最新 消息

相關訊息皆公告於官網,工藝中心通知訊息以電 子郵件為主,請確認所填寫電子信箱正確,並適 時留意官網最新消息。

謝謝您!

敬祝

順心 平安

國立臺灣工藝研究發展中心臺北當代工藝設計分 館 步驟3:查詢報名紀錄。

1) 進入國立臺灣工藝研究法展中心藝文活動網址 https://event.culture.tw/NTCRI點選【我的紀錄】,查詢報名資料。 (請先登入會員帳號)

₩ 國立台灣工藝研究發展中心 薯苂活動平台 如有切换分頁或需取得最新時間,請按F5 導覽預約( 茲 憲 你好!! [登出] 19 '20 11.15<sub>FR1</sub> 04.19 ISUN 工藝文化鏡 Craft Exhibition Hal THE OANS STREET BUILDING STREET STREET

活動分類

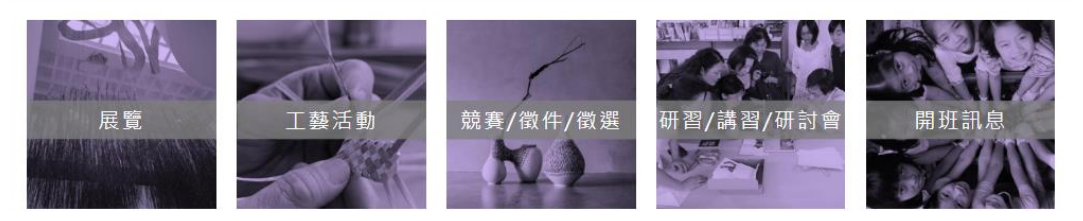

2) 點選活動報名查詢。

₩ 國立台灣工藝研究發展中心 藝文活動平台

0000 2020/03/23 11:18:21 GMT+8:00

| NATIONAL TAIWAN CRAFT | RESEARCH AND DEVEL | OPMENTINSTITUTE |      |         |         | 如有切换分 | <b>}</b> 頁或需取得最新 | 「時間,請按F5 |
|-----------------------|--------------------|-----------------|------|---------|---------|-------|------------------|----------|
|                       | 會員專區               | 重要公告            | 我要報名 | 活動查詢    | 熱門活動    | 活動回顧  | 導覽預約             | 我的記錄     |
| 我的記錄                  |                    | 首頁 >我的紀錄        |      |         |         |       | 蔡尚憲 你            | 好!! [登出] |
| 活動報名查詢                |                    | 我的記錄            |      |         |         |       |                  |          |
| 我要報到                  |                    |                 | 請點選左 | 方區選單查詢報 | <b></b> | ŧ     |                  |          |
| 我有興趣的課程               |                    |                 |      |         |         |       |                  |          |
| 導覽申請查詢                |                    |                 |      |         |         |       |                  |          |
| 預約申請查詢                |                    |                 |      |         |         |       |                  |          |
| 問卷調查                  |                    |                 |      |         |         |       |                  |          |
|                       |                    |                 |      |         |         |       |                  |          |

地址:54246南投縣草屯鎮中正路573號 | 電話:+886-49-2334141 最佳瀏覽狀態:Internet Explorer 9.0 以上版本╱螢藥解析度1024x768 隱私權及安全政策宣示 | 著作權聲明

# 3)可查看本期的報名紀錄。於報名期間內可修改申請表內容及取消報名。

| 我的記錄    | 首頁 > 我本期的韩 | <b></b> 名紀錄    |                |      |      |      | ₩好!![壹击]  |
|---------|------------|----------------|----------------|------|------|------|-----------|
| 活動報名查詢  | 報名序號       | 報名日期           | 活動名稱           | 錄取狀態 | 繳費狀態 | 檢視 即 |           |
| 我有興趣的課程 |            |                |                |      |      | 報名與  | 期間内皆可修改 取 |
| 導覽申請查詢  | 9003100001 | 2019-<br>03-21 | 「2019臺<br>灣工藝競 | 靜候通知 |      |      |           |
| 預約申請查詢  |            |                | 養」報名           |      |      |      | 報名明細      |
| 問卷調查    |            | 2017-          |                |      |      | -    | -         |
|         | 7016900002 | 11-23          | 世界             | 取消報名 |      | 名單   | 報名明細      |
|         | 7000100228 | 2017-<br>02-08 | 國際工藝講堂         | 取消報名 |      | 名單   | 報名明細      |

## 加入會員

步驟:加入會員中心會員。 1)進入國立臺灣工藝研究發展中心藝文活動網址 <u>https://event.culture.tw/NTCRI</u>點選【會員專區】。

₩ 國立台灣工藝研究發展中心 較対活動平台

☆ ② ② ②
 2020/03/20 10:15:27 GMT+8:00
 如有切換分頁或需取得最新時間,請按F5

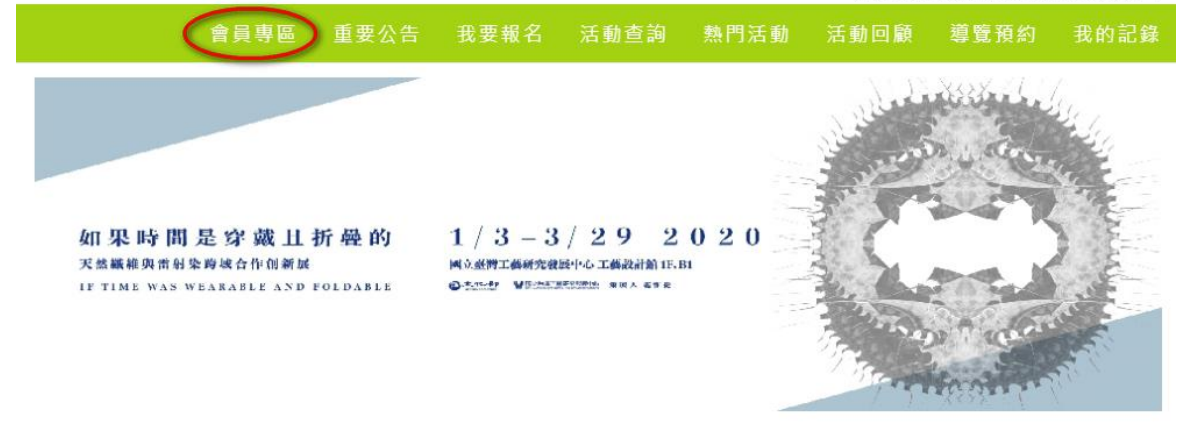

活動分類

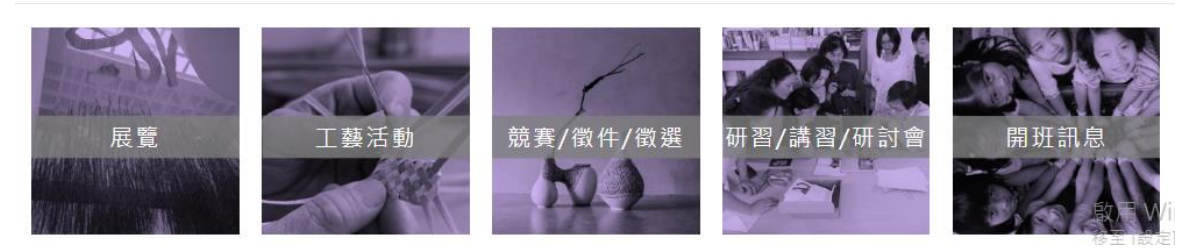

2)點選加入會員。

藝文會員中心

個人資料管理 > 整合網站 > 公告 >

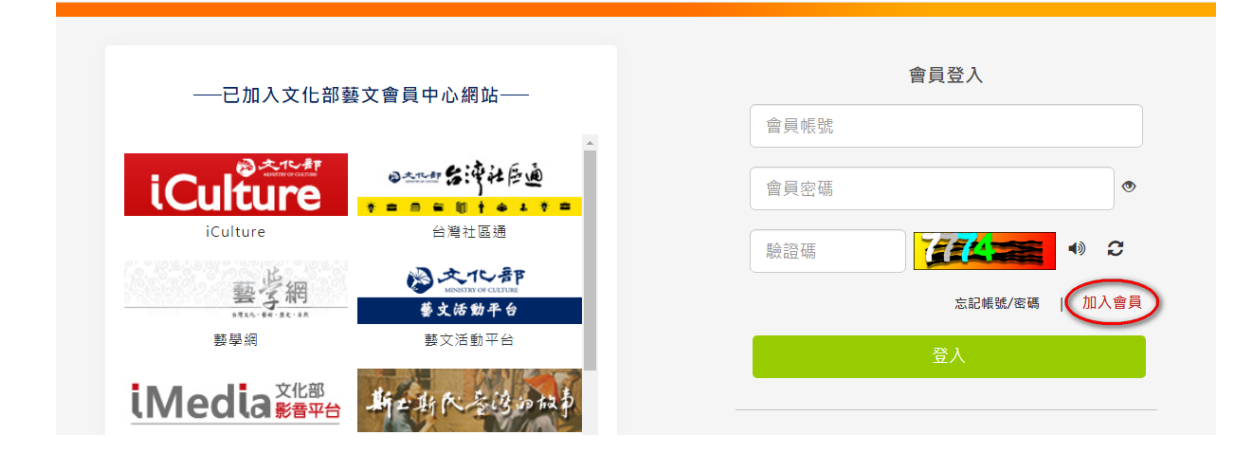

### 3) 閱讀同意書內容後,勾選"我已完全閱讀並同意以上內容",點選下

| °                                                                                                    |
|----------------------------------------------------------------------------------------------------|
| <b>同意書確認</b><br>歡迎您加入會員,當您使用各網站會員服務時,將會依據各網站服務性質,而遵守其所公告之服務條款或相關規定。                                                                                          |
| 國立臺灣工藝研究發展中心                                                                                                    |
| 藝文活動平台服務條款                                                                                                    |
| 當您註冊完成時,即表示您已閱讀、瞭解並同意接受本服務條款之所有內容。國立臺灣工藝研究發展中心藝文活動平台(以下體稱「本網站」)有權於任何時<br>間修改或變更本服務條款之內容,並公佈於網站上,請您隨時注意該等修改或變更。若您於任何修改或變更後繼續使用本網站,則視為您已閱讀、瞭解並同<br>意接受該等修改或變更。 |
| ■會員定義                                                                                                    |
| 當您註冊完成,即表示您已成為國立臺灣工藝研究發展中心及文化部會員並享有本網站及文化部提供之會員服務。                                                                                                    |
| ■本網站提供之會員服務內容                                                                                                    |
| 提供會員參與本網站各項活動報名服務及事業主管機關認可時數認證服務。                                                                                                    |
| ■個人資料之苗集、唐碑乃利田 🔹                                                                                                    |
| 受け、 2000年1月1日日の日本の日本の日本の日本の日本の日本の日本の日本の日本の日本の日本の日本の日                                                                                                    |

4) 輸入帳號、姓名、身分別、身分證字號、性別、出生日期、郵遞區 號、Email、手機號碼、密碼。

|           | 會員註冊                      |
|-----------|---------------------------|
| * 帳號:     | m 69 检查帳號                 |
| *姓名:      | 蔡                         |
| * 身分別 :   | ○ 本國 ● 外國                 |
| *身分證字號:   | C121 检查身分證字號              |
| *性別:      | ○ 男性 ◎ 女性                 |
| * 出生日期:   | 民重079年 (1990) ▼ 05 ▼ 06 ▼ |
|           | 請填寫真實生日!                  |
| * 郵遞區號:   |                           |
| * Email : | li@gmail.com              |
| * 手機號碼 :  | 0939                      |
| *密碼:      | ••••••                    |
|           | 密碼長度需為6-20位英數字,英文區分大小寫    |
| *再次輸入密碼:  | •••••                     |
|           | 下一步                       |

(提醒一)輸入帳號後,點選檢查帳號。

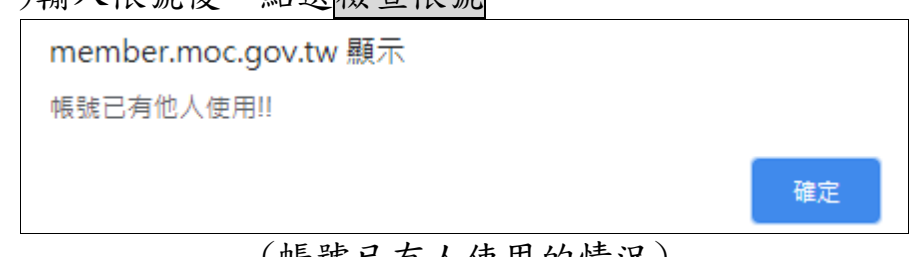

(帳號已有人使用的情況)

| member.moc.gov.tw 顯示 |    |
|----------------------|----|
| 可以使用此帳號!!            |    |
|                      | 確定 |
|                      |    |

(帳號可使用的情況)

(提醒二)輸入身份證字號,點選檢查身分證字號。

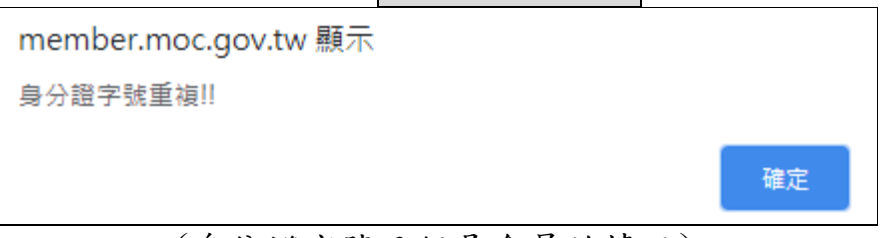

### (身份證字號已經是會員的情況)

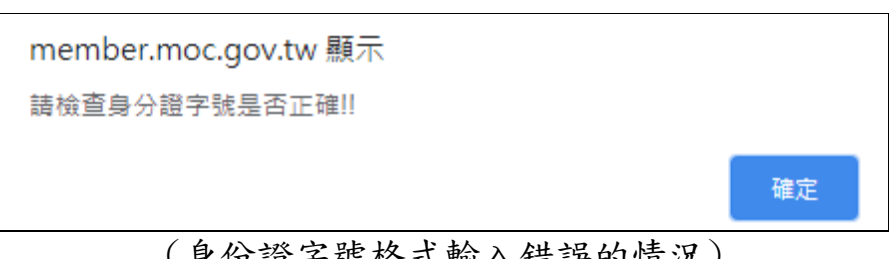

(身份證字號格式輸入錯誤的情況)

| member.moc.gov.tw 顯示 |    |
|----------------------|----|
| 可以使用此身分證字號!!         |    |
|                      | 確定 |
| (身份證字號輸入無誤的情況)       |    |

### 5) 輸入完成後,點選下一步。

|           | 會員註冊                     |
|-----------|--------------------------|
| * 帳號:     | m 59 檢查帳號                |
| * 姓名 :    | 菜                        |
| * 身分別 :   | ○ 本國 ● 外國                |
| * 身分證字號:  | C121 檢查身分證字號             |
| * 性別:     | ○ 男性 ◎ 女性                |
| * 出生日期:   | 民國079年(1990) • 05 • 06 • |
|           | 請填寫真實生日!                 |
| * 郵遞區號:   | ■ 基隆市 ▼ 安樂區204 ▼         |
| * Email : | ri@gmail.com             |
| * 手機號碼 :  | 0939                     |
| *密碼:      | ••••••                   |
|           | 密碼長度需為6-20位英數字,英文區分大小寫   |
| *再次輸入密碼:  |                          |
|           | 下一步                      |

6) 跳出提醒訊息。

| member.moc.gov.tw 顯示 |    |
|----------------------|----|
| 請進行會員認證,以完成註冊程序。     |    |
|                      | 確定 |

7)選擇驗證方式,電子郵件或手機號碼,任選一種。8)以下使用電子郵件認證,點選寄發郵件驗證碼。

|                                                             | 蔡XX 你好!! [登出] 回到[國立臺灣工藝研究發展中心(藝文活動平台)]                                                                   |
|-------------------------------------------------------------|----------------------------------------------------------------------------------------------------|
| 藝文會員中心                                                      | 個人資料管理 > 整合網站 > 公告 >                                                                                     |
| 電子郵<br>手機號                                                  | 請您選擇以下任一方式,取得驗證碼         W4:       mlikeval@gmail.com         6939770211       6938部時證碼                  |
| <ol> <li>9)點選後,系統會自動導入認</li> <li> <b>整文會員中心</b> </li> </ol> | 證頁面。                                                                                                    |
| *驗證碼                                                        | 請輸入認證碼<br>3015<br>驗證碼已於2020/03/31 10:58:50發到您的Email帳號<br>mlikevai@gmail.com · 請收取驗證碼。驗證碼於15分鐘內有效。<br>IB@ |
| 10)收到郵件後,驗證方式分為<br>成,另一種是記住驗證碼後,<br>方式。                     | 為兩種。一種為點選網址連結即驗證完<br>輸入驗證碼於步驟 9 中,請自行選擇驗證                                                                |

| 國立臺灣工藝研究發展中心(藝文活動平台)會員認證信 > \\\\\\\\\\\\\\\\\\\\\\\\\\\\\\\\\\\                                                                                                    |                         |     |      |    |  |
|----------------------------------------------------------------------------------------------------|-------------------------|-----|------|----|--|
| <b>文化部會員中心</b> <member@moc.gov.tw><br/>እ 寄給 我 ▼</member@moc.gov.tw>                                                                                                    | 上午10:59 (2 分鐘前)         | ☆   | •    | :  |  |
| 您好                                                                                                    |                         |     |      |    |  |
| 數迎您註冊成為 國立臺灣工藝研究發展中心(藝文活動平台) 網站會員。<br>請點選以下連結確認您的電子信箱,完成會員帳號開通作業。<br>https://member.moc.gov.tw/MOCMC/M0013/confirmEmail?VERIFICATION_CODE=3015&VERIFICATION_TYPE=E&SYS<br>審您完成認證程序後,即可存受不測站認證權益。 | <u>ID=EVENT_NTCRI</u> 炮 | 泊驗證 | 碼為30 | 15 |  |
| 此為永統自動通知信,請勿直接回信!                                                                                                    |                         |     |      |    |  |
| <ul> <li>▲ 回硬 轉寄</li> </ul>                                                                                                    |                         |     |      |    |  |

11)依序上述步驟,使用第二種驗證方式。輸入驗證碼後,點選認證。

|        |       | 来不下的分:[显出] 白到国立室湾工会研究级很平尔(会)               |                                    |                     |        |      |  |
|--------|-------|--------------------------------------------|------------------------------------|---------------------|--------|------|--|
| 藝文會員中心 |       |                                            | 個人資                                | ₩管理 >               | 整合網站 > | 公告 > |  |
|        | *驗證碼: | 請輸入認證碼                                     |                                    |                     |        |      |  |
|        |       | 3015<br>驗證碼已於2020/03,<br>mlikevai@gmail.co | /31 10:58:50發到您<br>m,請收取驗證碼。<br>認證 | 的Email帳號<br>驗證碼於15彡 | 分鐘內有效。 |      |  |

 12)認證成功。

 整文會員中心

 単人定相管理。
 型公開留上

 ●
 ●

 ●
 ●

 ●
 ●

 ●
 ●

 ●
 ●

 ●
 ●

 ●
 ●

 ●
 ●

 ●
 ●

 ●
 ●

 ●
 ●

 ●
 ●

 ●
 ●

 ●
 ●

 ●
 ●

 ●
 ●

 ●
 ●

 ●
 ●

 ●
 ●

 ●
 ●

 ●
 ●

 ●
 ●

 ●
 ●

 ●
 ●

 ●
 ●

 ●
 ●

 ●
 ●

 ●
 ●

 ●
 ●

 ●
 ●

 ●
 ●

 ●
 ●

 ●
 ●

 ●
 ●

 ●
 ●

 ●